## Manual for Poster Presenters (Virtual)

The online Poster sessions will use the platform <u>https://spatial.chat</u>. This is an online communication tool based on an avatar. The following is a manual for presenters of Posters.

- 1. It is recommended to listen to the sound with earphones or headphones. In addition, it is also recommended to use a cable for connecting to Internet.
- 2. If you are unfamiliar with SpatialChat, please join the practice session as shown below. URL : https://app.spatial.chat/s/GCCE2022-practice
  - Virtual space for test will be prepared. It will be announced at email.
  - Staff will be available during above.
- Login to SpatialChat Click on the following URL and enter password to login the virtual space:

## [Poster]

URL: https://app.spatial.chat/s/gcce2022-POS-V

- Login password will be provided by e-mail.

Presenters are encouraged to login early to confirm the location of your poster and the operation of the system.

## 4. Register the avatar name

After clicking on the URL above, the following screen will appear.

Follow the rules below to register your name.
Rule: Registration number\_Familiy name (\_Affiliation (additional))
Example: e000\_Takahashi\_HokkaidoUniv

|                      | Enter your name                                                 |
|----------------------|-----------------------------------------------------------------|
|                      | Pronoun (optional)                                              |
|                      | About (optional)                                                |
|                      | 0/250                                                           |
|                      | your cam and mic. You can still turn them back off at any time. |
|                      | Continue                                                        |
|                      | Have an ac ount? Log in                                         |
|                      | 2. Please click.                                                |
| IEEE GCCE 2022 POS-V |                                                                 |

5. After click "Continue" the following screen will appear.

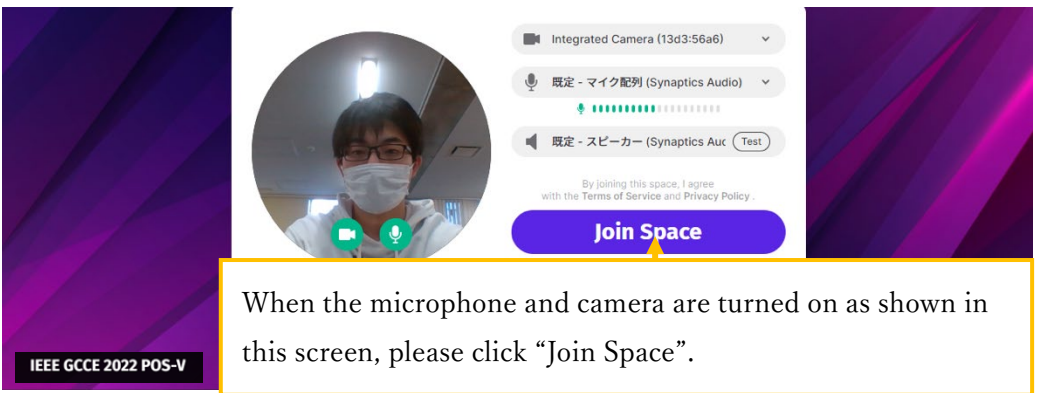

6. The screen will change to the one shown below. Please enter the room to which you have been assigned.

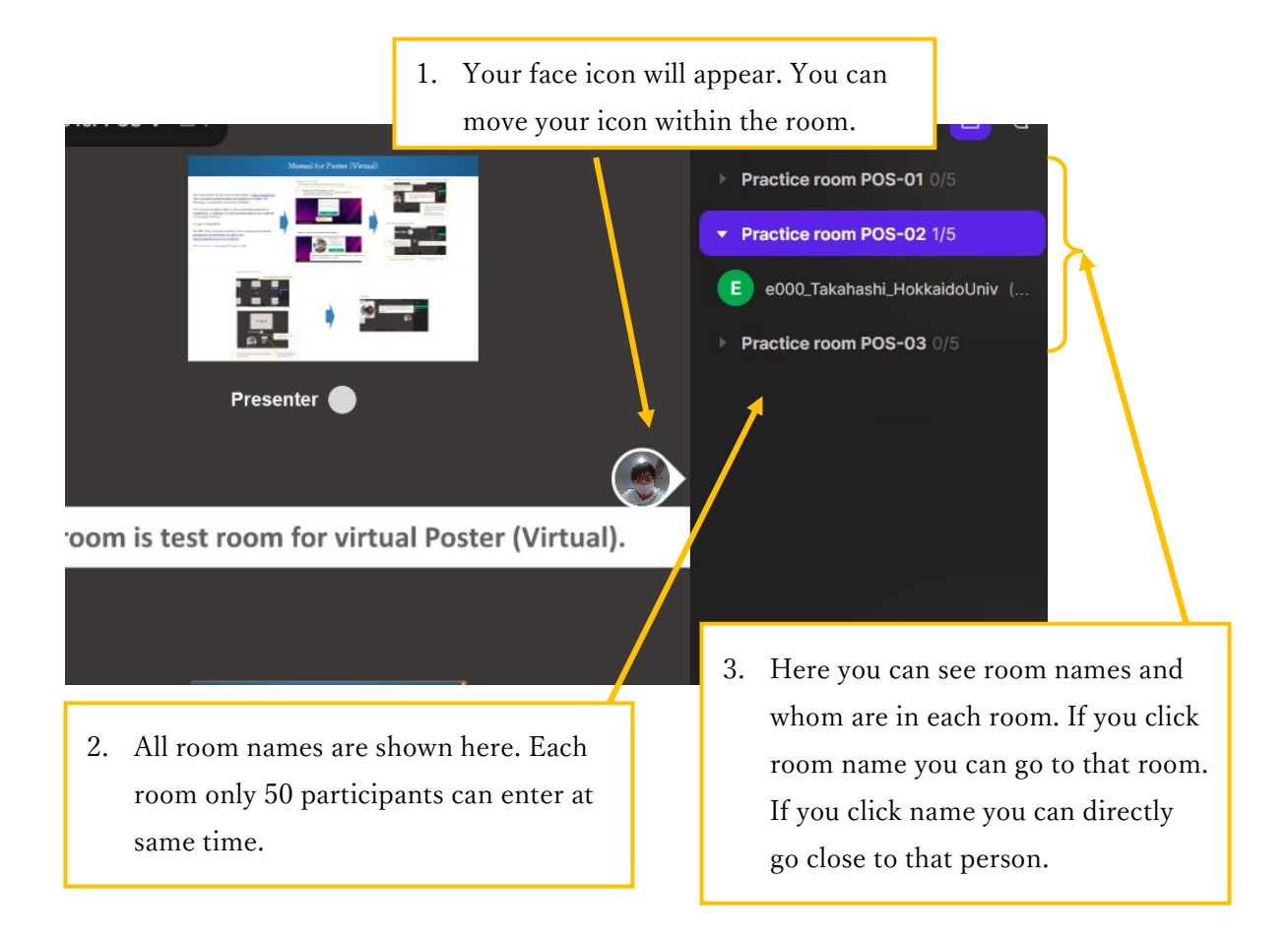

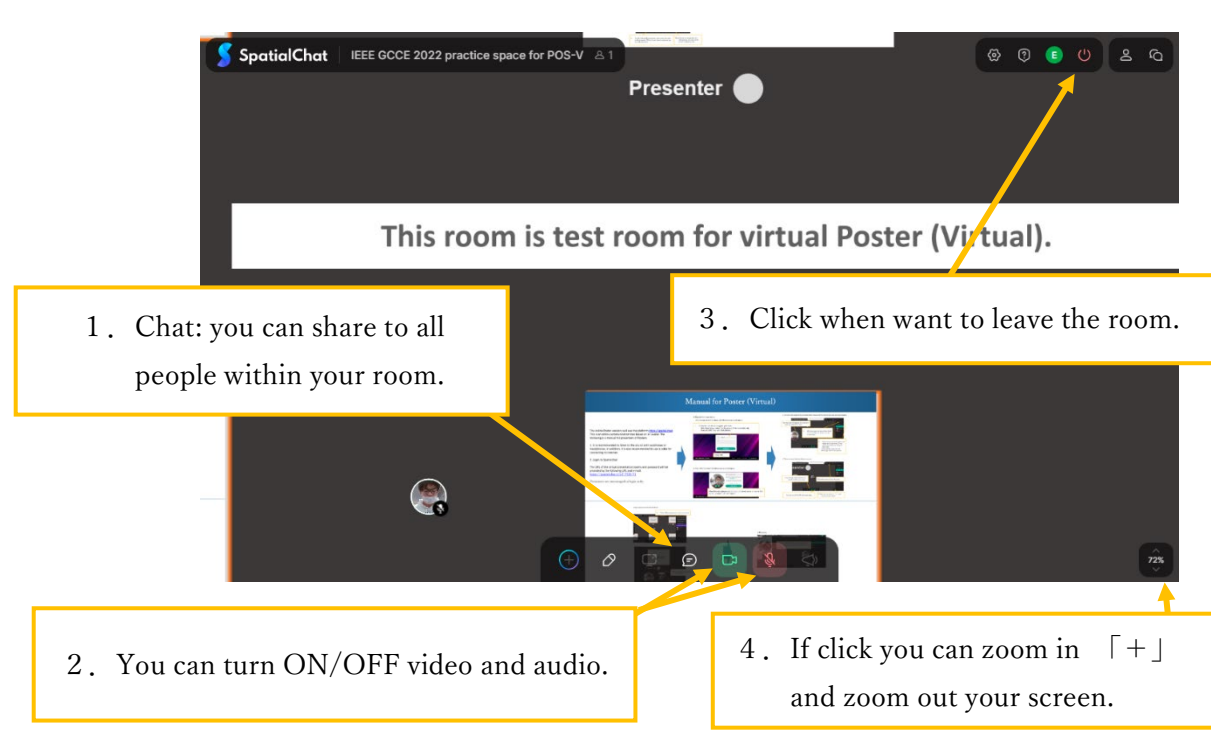

7. There are some functions that you can use.

8. Basic operation at Virtual Poster Room

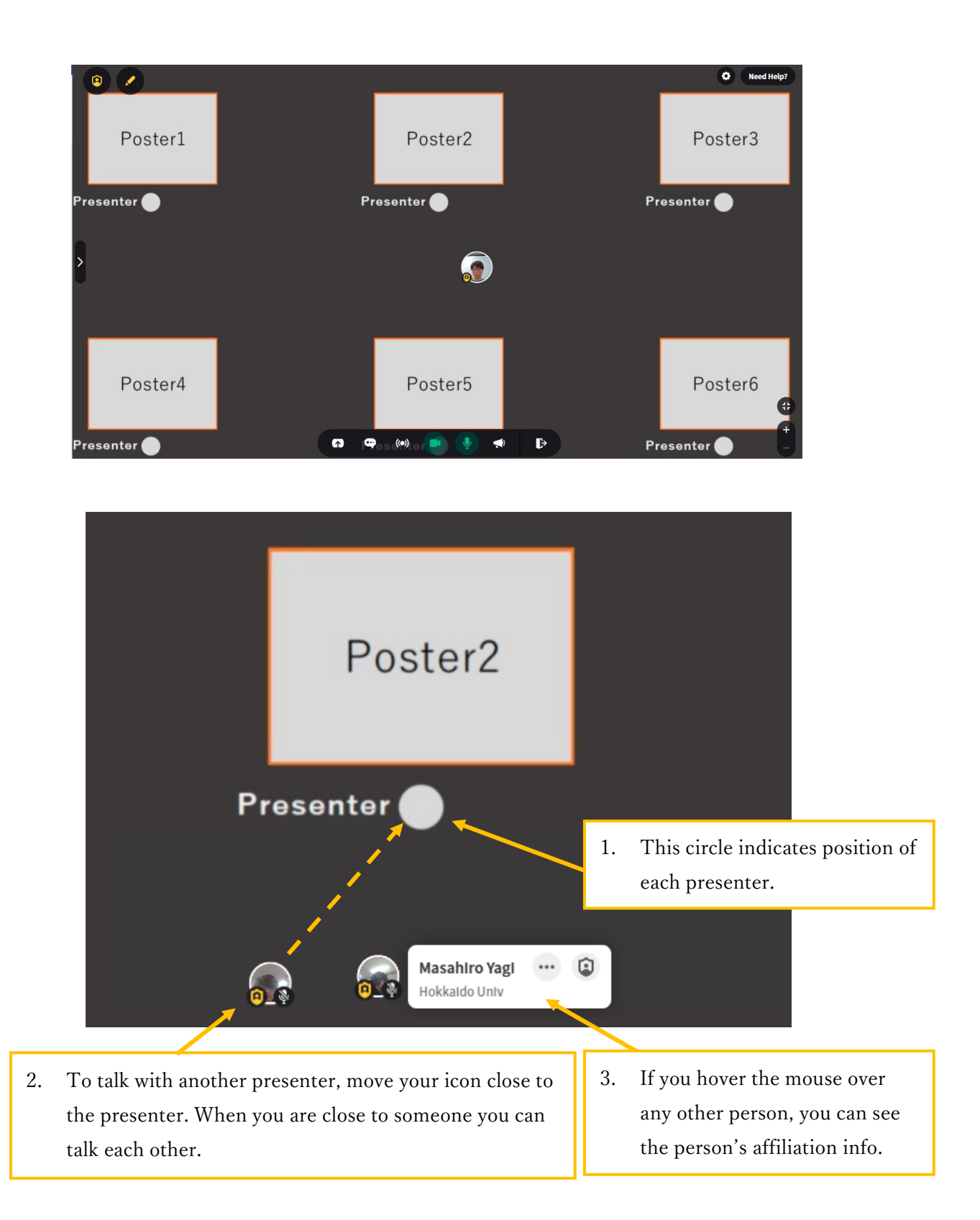

## 9. Broadcast

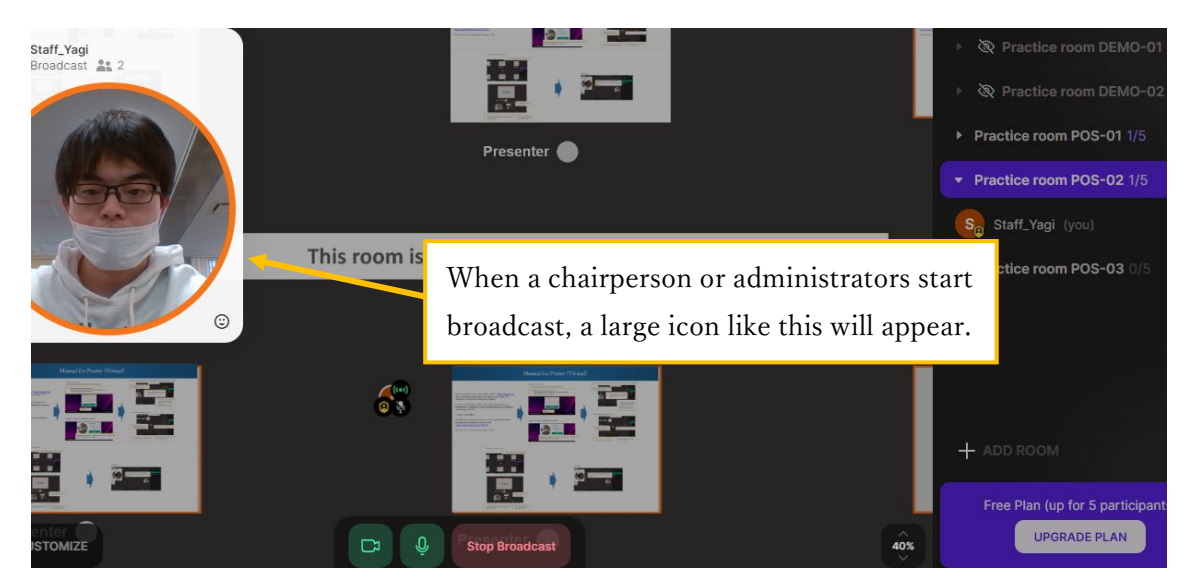